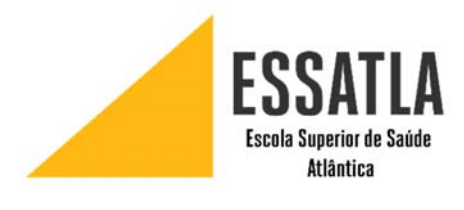

## MANUAL DE CONFIGURAÇÃO

REDE WIRELESS UATLAWIFI PARA WINDOWS 7

Ligar-se à rede UATLAWIFI

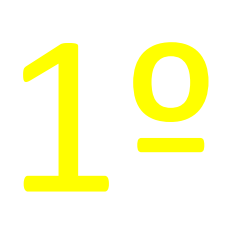

ESCOLA UNIVERSITÀRIA DE CIÊNCIAS Empresariais, saúde, tic e Engenharia

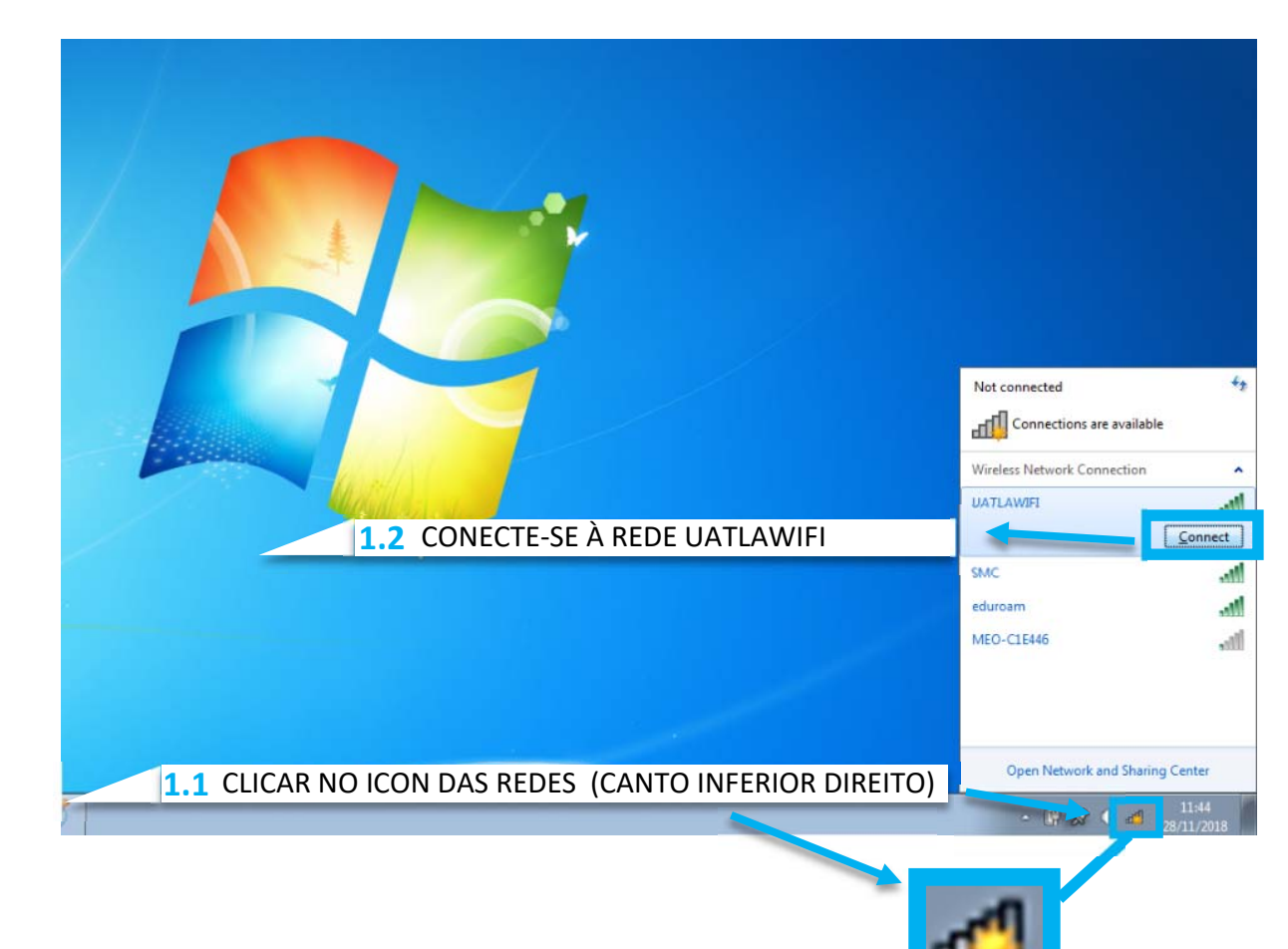

De seguida irá aparecer uma janela a pedir para inserir o seu utilizador e password

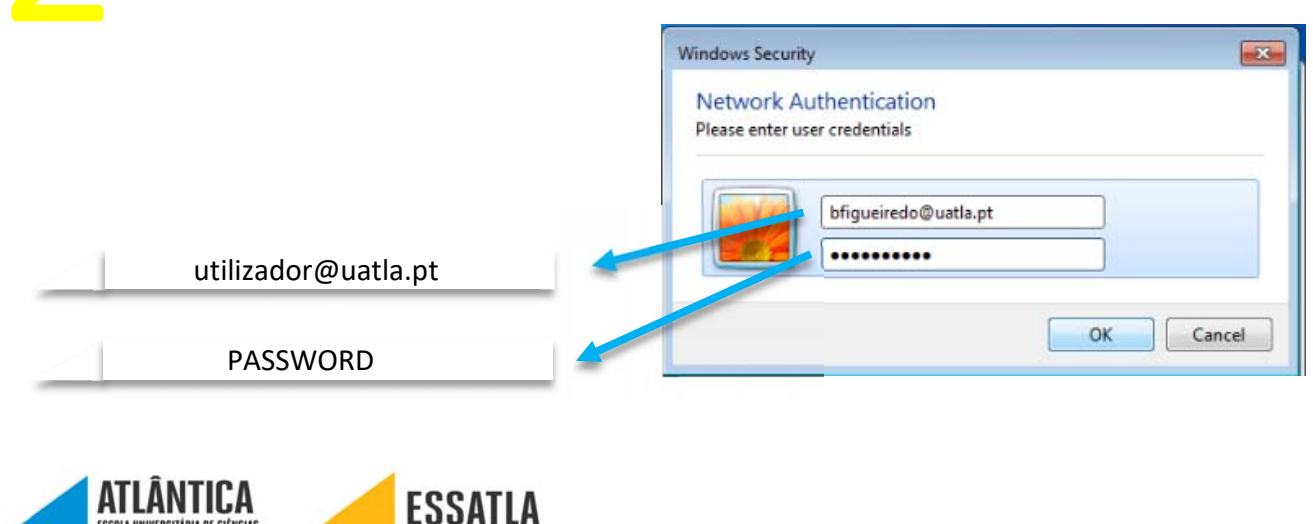

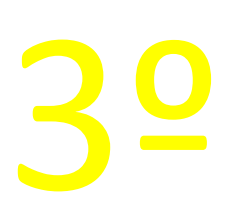

Após clicar "OK" irá aparecer a janela que se encontra abaixo. Clica "Connect".

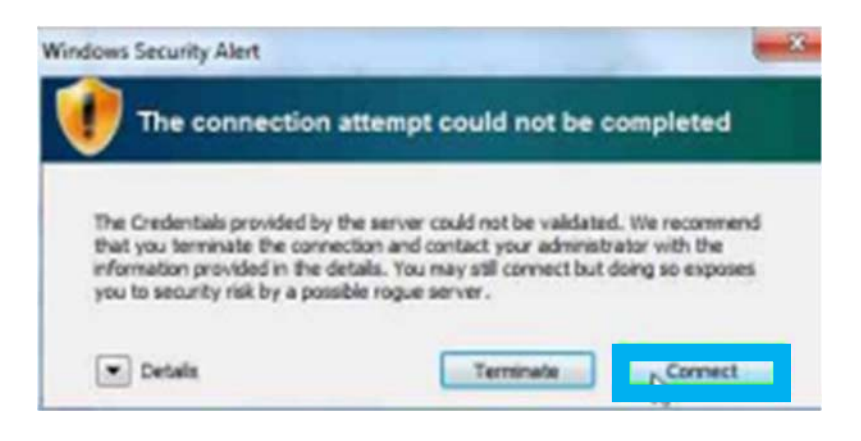

ATENÇÃO: Depois deste passo já deve ter rede. Caso não consiga o acesso à internet prossiga para o 4º passo.

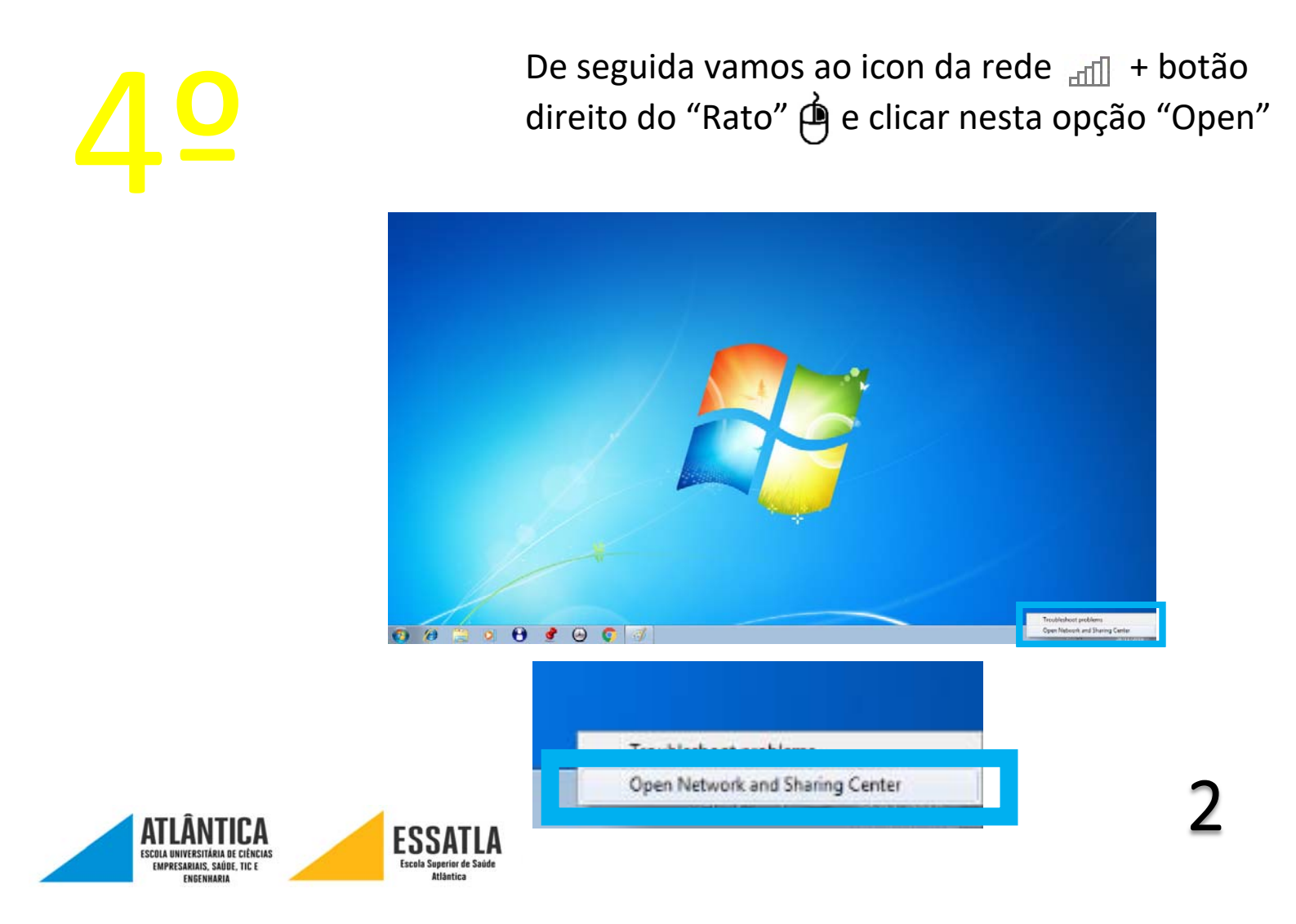

## <u>5</u>2

Irá aparecer esta janela e aqui clicamos onde diz "Wireless Network Connection (UATLAWIFI)"

| Control Panel                                                                  | Network and Internet      Network and Sharing Center     + 4, 5e                                                                                                  | arch Control Panel 👂 |
|--------------------------------------------------------------------------------|----------------------------------------------------------------------------------------------------|----------------------|
| Control Panel Home                                                             | View your basic network information and set up connections                                                                                                    | 0                    |
| Manage wireless networks<br>Change adapter settings<br>Change advanced sharing | UATLA-TOSH UATLAWIFI Internet                                                                                                    | full map             |
| seungs                                                                         | View your active networks Connect or dis<br>UATLAWIFI<br>Work network Connections (UATLAWIFI)                                                                     |                      |
|                                                                                | Change your networking settings Set up a new connection or network: Set up a wireless, broadband, dial-up, ad hoc, or VPN connection; or set up a router or acces | s point.             |
|                                                                                | Connect to a network<br>Connect or reconnect to a wireless, wired, dial-up, or VPN network connection.                                                            |                      |
|                                                                                | Choose homegroup and sharing options<br>Access files and printers located on other network computers, or change sharing settings.                                 |                      |
| See also<br>HomeGroup<br>Internet Options<br>Windows Firewall                  | Troubleshoot problems<br>Diagnose and repair network problems, or get troubleshooting information.                                                                |                      |

<u>6</u><sup>0</sup>

## Ao aparecer esta janela clicamos em "Properties"

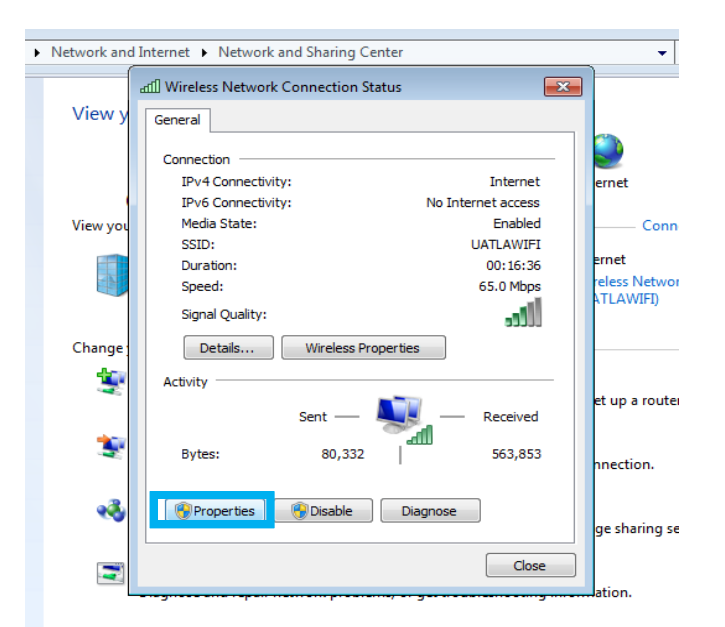

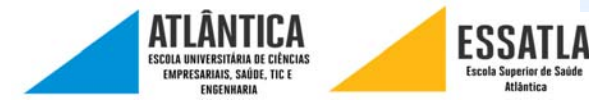

<u>7</u><sup>0</sup>

Ao aparecer esta janela, procuramos a opção "Internet Protocol Version 4 (TCP/IPv4)" e clicamos duas vezes.

|                          |          | diversity in the second second                              |                              |  |
|--------------------------|----------|-------------------------------------------------------------|------------------------------|--|
| Control Panel Home       | Viewv    | 🖟 Wireless Network Connection Properties                    | <b>×</b>                     |  |
| Manage wireless networks |          | Networking Sharing                                          | See full map                 |  |
| Change adapter settings  |          | Connect using:                                              | at                           |  |
| Change advanced sharing  |          | Atheros AR9002WB-1NG Wireless Network Adapter               |                              |  |
| settings                 | View you | Configure                                                   | Connect or disconnect        |  |
|                          | 1        | This connection uses the following items:                   | et                           |  |
|                          |          | Client for Microsoft Networks                               | ss Network Connection        |  |
|                          |          | Packet Scheduler     Packet Scheduler     Packet Scheduler  |                              |  |
|                          | Change   |                                                             |                              |  |
|                          | -        | Internet Protocol Version 4 (TCP/IPv4)                      |                              |  |
|                          |          | <ul> <li>Link-Layer Topology Discovery Responder</li> </ul> | ip a router or access point. |  |
|                          | -        |                                                             |                              |  |
|                          | -        | Install Uninstall Properties                                | ection.                      |  |
|                          |          | Description                                                 |                              |  |
|                          | **       | wide area network protocol that provides communication      | sharing settings.            |  |
|                          |          | across diverse interconnected networks.                     |                              |  |
| See also                 | 2        |                                                             |                              |  |
| HomeGroup                | ~        | OK Cancel                                                   |                              |  |
| Internet Options         |          |                                                             |                              |  |

80

Por fim ao aparecer esta janela e caso tenha algo selecionado que não as duas primeiras opções, então é favor selecionar para resolver o problema

| c<br>[<br>T                                                             | Internet Protocol Version 4 (TCP/IPv4) Properties                                                                                                    |
|-------------------------------------------------------------------------|----------------------------------------------------------------------------------------------------|
| Selecione as duas primeiras opções                                      | Obtain an IP address automatically      Use the following IP address:      IP address:      Subnet mask:      Default gateway:      .                                      |
| ATLÂNTICA<br>Escua Nurvestitata de ciencias<br>Endresantais, saúde Tite | Obtain DNS server address automatically Use the following DNS server addresses: Preferred DNS server: Alkernate DNS server: Validate settings upon exit Advanced OK Cancel |